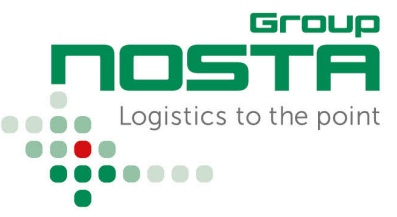

## Status Feedback

The NOSTA Order Management can be reached at https://scs.nosta.de/.

### Main Page

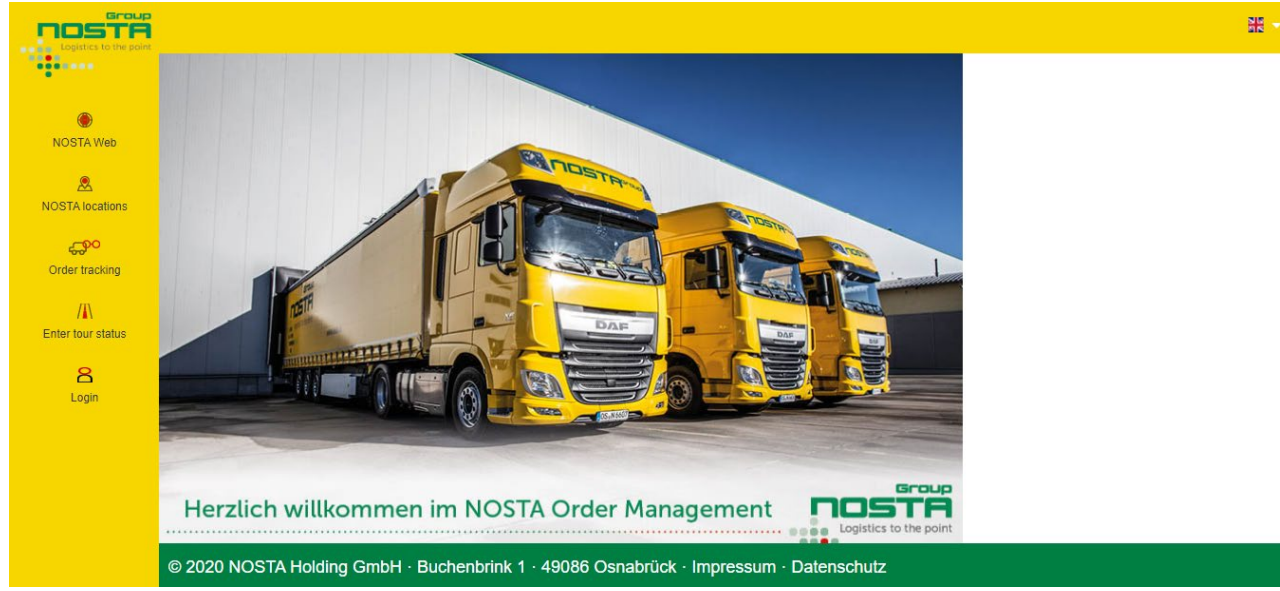

Image 1: Main page after accessing https://scs.nosta.de/

Once you have received access data (user name and password), you can log in using the "Login" navigation item on the left-hand side.

### Login

|                 |                                                   | H -                                 |
|-----------------|---------------------------------------------------|-------------------------------------|
| •••••           |                                                   |                                     |
| ۲               | Login                                             | <b>?</b> ×                          |
| NOSTA Web       | Please log in with your username and password.    |                                     |
| <u>®</u>        | User name:                                        | test_transport                      |
| NOSTA locations | Password:                                         |                                     |
| <del>G</del> oo | Login                                             |                                     |
| Order tracking  | Herelick willhammer im NOSTA or                   |                                     |
|                 | Herzuch willkommen im NOSTA Of                    |                                     |
|                 | © 2020 NOSTA Holding GmbH · Buchenbrink 1 · 49086 | Osnabrück · Impressum · Datenschutz |

Image 2: Login with access data

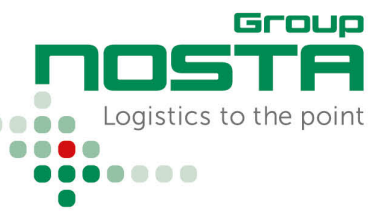

## Status Feedback

After entering your access data, the start page will be adjusted:

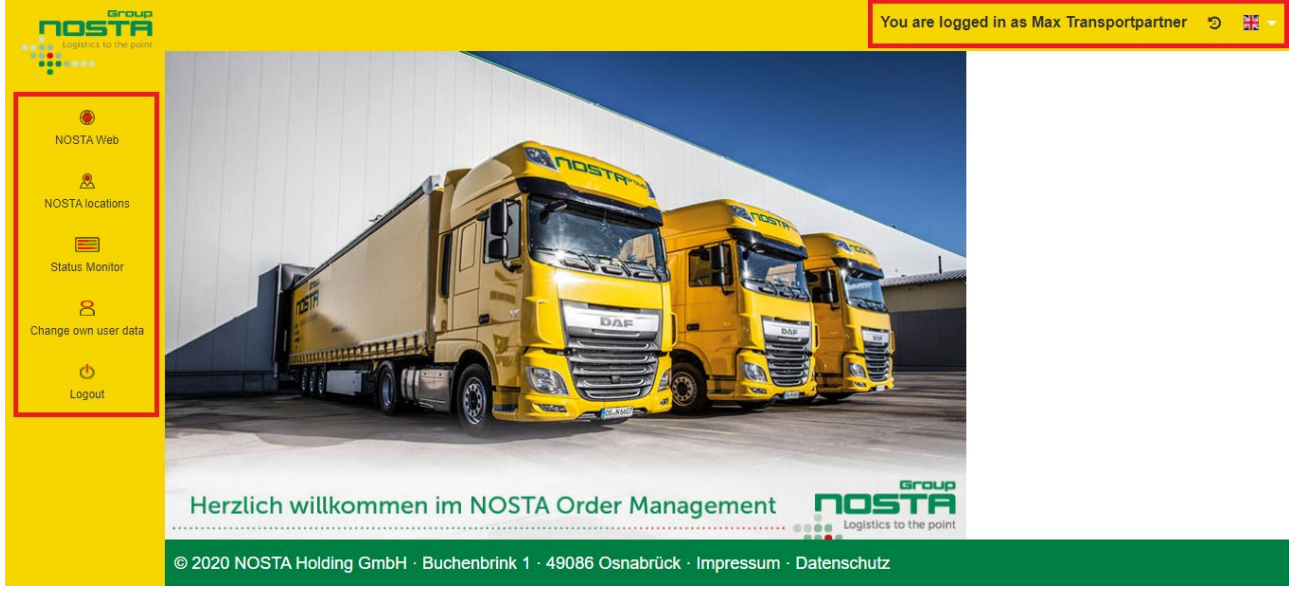

Image 3: Main page for registered transport partners

Two areas are marked in the above image of the main page.

Area 1: Navigation to call up various functions. The status monitor is particularly important for transportation partners. This provides an overview of all active orders.

Area 2: Information about the currently logged in user account. It is possible to change the language via the flag symbol.

#### Status Monitor: Overview of all Active Orders

On the left side (area 1 in the image above) is the menu item status monitor. This leads to an overview of orders that have not yet received a final status message.

| Logistics to the point | Monitor                                | for status feed  | lback (max. 50  | ) rows)        |                     |              |              |                                               |              |           |             |
|------------------------|----------------------------------------|------------------|-----------------|----------------|---------------------|--------------|--------------|-----------------------------------------------|--------------|-----------|-------------|
|                        | Tour number: Consignment number range: |                  |                 | ber            | Reference:          |              |              | Export displayed data 🕼 Show finished orders: |              |           |             |
| NOSTA Web              | Tour nu                                | Consignment n    | . Truck desig   | Loading day (. | Consignor           | Loading date | Consignee    | Delivery date                                 | Delivery day | Reference | Last status |
| <u>®</u>               |                                        |                  |                 |                |                     |              |              |                                               |              |           | r scheduled |
| NOSTA locations        |                                        |                  |                 |                |                     |              |              |                                               |              |           | r scheduled |
|                        | -                                      |                  |                 |                |                     |              |              |                                               |              |           | r scheduled |
| Status Monitor         |                                        |                  |                 |                |                     |              |              |                                               |              |           | rscheduled  |
| Status Monitor         | -                                      |                  |                 |                |                     |              |              |                                               |              |           | rscheduled  |
| ange own user data     | -                                      |                  |                 |                |                     |              |              |                                               |              |           | scheduled   |
| 4                      | -                                      | -                |                 |                |                     |              | -            |                                               |              |           | r scheduled |
| Logout                 | .∢<br>Status a                         | according to tra | ansport partner |                |                     |              |              |                                               |              |           | ,<br>,      |
|                        | Contractor                             |                  | Number of orde  | rs             | Delivery day (Tour) | Consig       | nment status |                                               |              |           |             |
|                        |                                        |                  |                 |                |                     |              |              |                                               |              |           |             |
|                        | _                                      |                  |                 |                |                     |              |              |                                               |              |           |             |
|                        |                                        |                  |                 |                |                     |              |              |                                               |              |           |             |

Image 4: Overview of all active orders in the status monitor

## Status Feedback

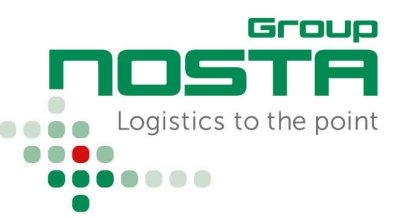

Three areas are indicated in the above image of the status monitor.

Area 1: Entries for searches and restrictions of the result displays

Area 2: Display of active transport orders - you can click on a line to access the status input of a tour Area 3: Grouping of orders by tour unloading date and status

The status monitor displays the active transport requests (area 2 in the image above) in tabular form.

#### The table columns are as follows:

| Tour number          | The unique number of a tour                                                  |
|----------------------|------------------------------------------------------------------------------|
| Order number         | The unique number of an order                                                |
|                      | Multiple orders can be on one tour                                           |
| Truck designation    |                                                                              |
| Loading day (Tour)   | The day of loading for the truck tour                                        |
| Shipper              | Place of loading for the tour                                                |
| Loading date         | Concerns the order: Day of loading for the order                             |
| Recipient            | Place of unloading for the order                                             |
| Unloading tour       | Concerns the order: Day of unloading for the order                           |
| Unloading day (Tour) | The day of unloading for the truck tour                                      |
| Reference            | A reference text entered by the customer that can be used for identification |

### **Order Overview**

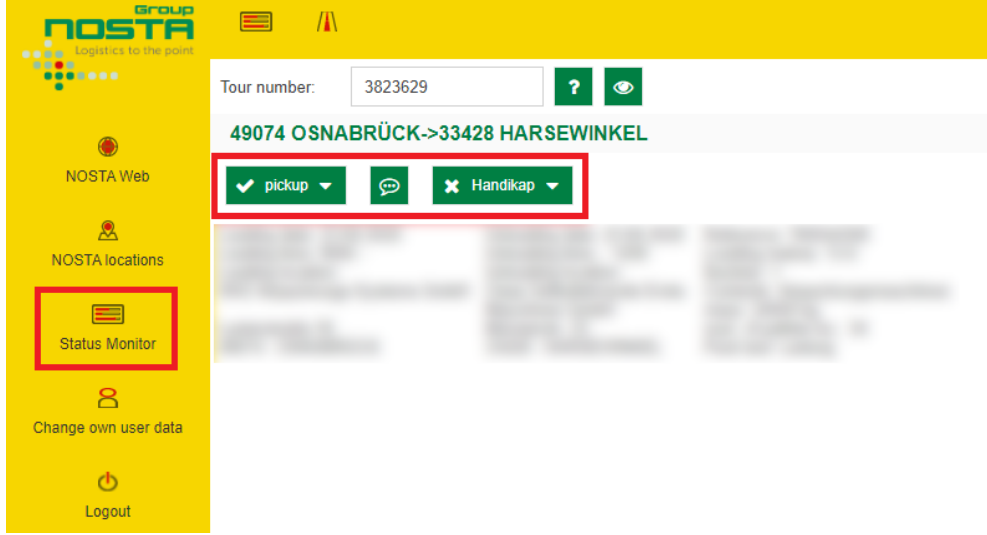

After clicking on an order line in the status monitor, the order to be processed opens.

## Status Feedback

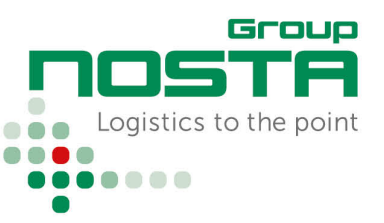

In the image above 4 fields are marked:

| Pickup/Delivery                                                          | Note/Comment                                                                                                    | Handikap                                                                                                    | Status monitor                   |
|--------------------------------------------------------------------------|----------------------------------------------------------------------------------------------------|----------------------------------------------------------------------------------------------------|----------------------------------|
| For recording a positive<br>status, pickup/delivery<br>without problems. | For the collection of clues e.<br>g. more detailed information<br>on refusal of acceptance.<br>Does not replace the<br>telephone message<br>regarding delivery<br>problems! | For the recording of a<br>problem case, for example<br>incomplete papers,<br>damage to the goods,<br>refusal to accept | To return to the status monitor. |

A short explanation of the individual fields can also be called up at any time using the question mark symbol:

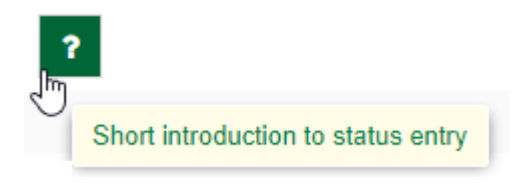

### **Status Feedback**

#### Status "Pickup"

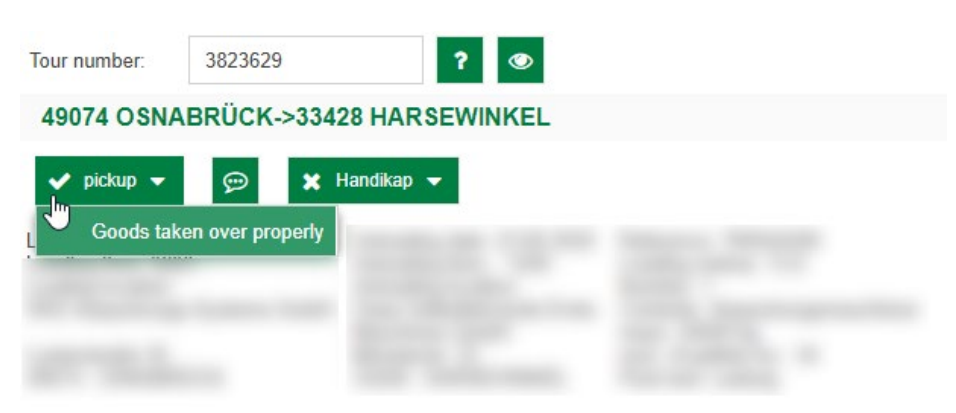

If the goods were taken over without obstacles, the loading is reported back via the field "pickup" > Goods taken over properly.

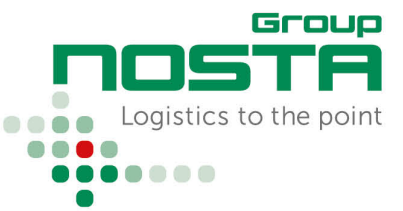

## Status Feedback

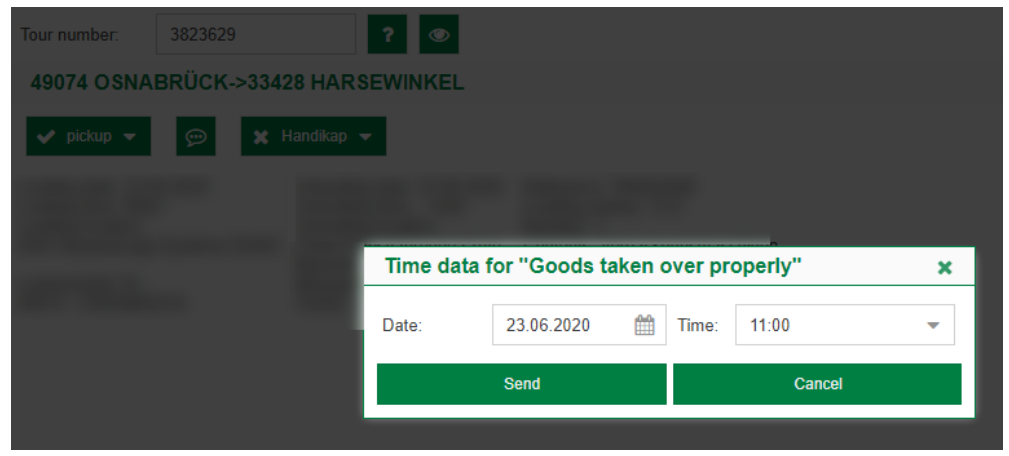

In the next step, the time date for goods taken over is entered.

#### Status "Delivery"

| Tour number:                                                                                                    | 3823629      |            | ?     | ۲   |  |  |
|----------------------------------------------------------------------------------------------------|--------------|------------|-------|-----|--|--|
| 49074 OSNA                                                                                                    | BRÜCK->      | 33428 HAR  | SEWIN | KEL |  |  |
| L delivery Contract of the second second sec | Pure receipt | X Handika; |       |     |  |  |

If the shipment was delivered without obstacles, the delivery is confirmed via the field "delivery" > Delivered - pure receipt

| Tour number: | 3823629                            |            | ? 💿       |               |        |         |       |    |  |
|--------------|------------------------------------|------------|-----------|---------------|--------|---------|-------|----|--|
| 49074 OSNA   | 49074 OSNABRÜCK->33428 HARSEWINKEL |            |           |               |        |         |       |    |  |
| 🗸 delivery 👻 | <b>(</b> )                         | 🗙 Handikap | -         |               |        |         |       |    |  |
|              |                                    | -          |           |               |        |         |       |    |  |
|              |                                    |            |           |               |        |         | in.   |    |  |
|              |                                    |            | Time data | for "Delivere | d - pu | re rece | ipt"  | ×  |  |
|              |                                    |            | Date:     | 23.06.2020    |        | Time:   | 15:00 | -  |  |
|              |                                    |            |           | Send          |        |         | Cance | el |  |
|              |                                    |            |           |               |        |         |       | _  |  |

In the next step, the delivery time is entered.

Status Feedback

### **Tour finished**

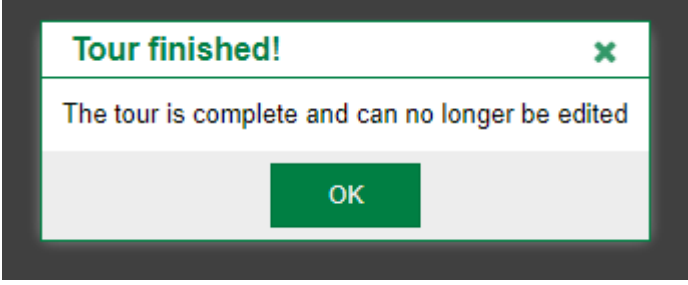

The tour is complete and can no longer be edited.

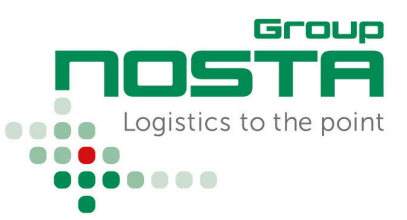